U.S. District Court Northern District of New York

## eVoucher - Getting Started

Upon receipt of an email directing you to sign in using Login.gov follow these steps:

- 1. Navigate to the CJA page of the court's website: http://www.nynd.uscourts.gov/criminal-justice-act
- 2. Scroll down to the CJA eVoucher Login button, and click on it:

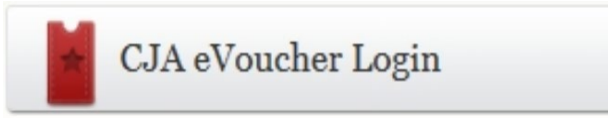

3. Once at the eVoucher sign-on page, you will click "Sign in with Login.gov".

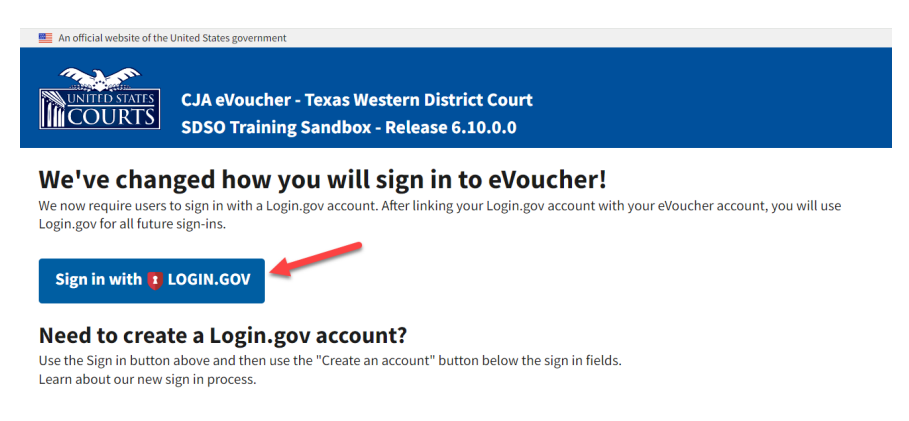

If you have not yet created a Login.gov account you will be required to create an account first. You can find separate instructions to assist you on the Court's website.

After logging in with Login.gov, you will be routed to the Court Profile page.

## 4. **Attorney Info**.

- Click Edit to review contact information.
- Insert your bar roll number.
- Verify all contact information is accurate. Update if necessary.
- Enter your Social Security Number in the SSN field.
- Re-enter the SSN in the Confirm field.
- Be sure to format the Social Security number in the correct format by inserting

hyphens, e.g. 123-45-6789. - Click Save.

| attorney Info                                         | Bar Number<br>123456  |        |                |         |  |
|-------------------------------------------------------|-----------------------|--------|----------------|---------|--|
| 55N Instructions:                                     | Tax Identification Nu | umber: |                |         |  |
| f you are an appointed panel                          | SSN: 123-45-67        | 89     |                |         |  |
| our Social Security Number in the SSN                 | Confirm: 123-45-6789  |        |                |         |  |
| ield.                                                 | First Name            | Middle | Last Name      |         |  |
| f you are an associate only, do not                   | John                  |        | TestAttorney22 |         |  |
| nter your Social Security Number in<br>the SSN field. | Main Email            |        |                |         |  |
|                                                       | youremail@yourfirm    | .com   |                |         |  |
| Payee Certification:                                  | 2nd Email             |        |                |         |  |
| his message informs you that the                      |                       |        |                |         |  |
| pursuant to IRS Guidelines that govern                | 3rd Email             |        |                |         |  |
| what information must be collected by                 |                       |        |                |         |  |
| he judiciary for payments made to                     | Phone                 |        | Cell Phone     | Fax     |  |
| services provided and for purposes of                 | 315-555-1111          |        |                |         |  |
| ssuing a Form 1099-MISC. You have                     | Address 1             |        | City           |         |  |
| enalties of perjury and certify that:                 | 123 Main Street       |        | Syracuse       |         |  |
| - The number entered as my SSN or                     | Address 2             |        | State          | Zip     |  |
| dentification number: and                             |                       |        | NEW YORK       | ▼ 13261 |  |
| 2 - I am a U.S. citizen, U.S. resident                | Address 3             |        | Country        |         |  |
| alien, or other U.S. person (a                        |                       |        | UNITED STATES  | ▼       |  |

5. **Billing Info**. Click the 'Add' button to add your billing information. The Panel Attorney is responsible for entering and maintaining their Billing Information in eVoucher, including adding the Social Security Number or EIN.

If you are a Sole Practitioner -

- Select the 'Self-Employed' bullet.
- Check the box 'Copy Address from Profile'
- Insert your name or your office name in the 'Name' field. (\*)
- Click Save.

| Billing Info                           | Billing Type:             |               |   |           | Si |  |  |  |
|----------------------------------------|---------------------------|---------------|---|-----------|----|--|--|--|
| ist all available billing info records | Self-Employe              | Self-Employed |   |           |    |  |  |  |
|                                        | © Firm                    |               |   |           |    |  |  |  |
|                                        | O Associate               |               |   |           |    |  |  |  |
|                                        | Copy Address from Profile |               |   |           |    |  |  |  |
|                                        | Name:                     |               |   |           |    |  |  |  |
|                                        | Office of John Te         | estAttorney22 |   |           |    |  |  |  |
|                                        | Phone:                    | Fax:          |   |           |    |  |  |  |
|                                        | 315-555-1111              |               |   |           |    |  |  |  |
|                                        | Address 1:                |               |   |           |    |  |  |  |
|                                        | 123 Main Street           |               |   |           |    |  |  |  |
|                                        | Address 2:                |               |   |           |    |  |  |  |
|                                        | Address 3:                |               |   |           |    |  |  |  |
|                                        | City:                     | State:        |   | Zip Code: |    |  |  |  |
|                                        | Syracuse                  | NEW YORK      | • | 13261     |    |  |  |  |
|                                        | Country:                  |               |   |           |    |  |  |  |
|                                        | UNITED STATES             |               |   |           |    |  |  |  |

## If you have a pre-existing agreement with a law firm:

- Select the 'Firm' bullet.
- Insert the EIN/TIN of the law firm in the EIN/TIN field. (\*)
- Re-enter the EIN/TIN in the 'Confirm' field.
- Be sure to format the EIN/TIN correctly by inserting hyphens, e.g. 12-3456789
- Click Save

| List all available billing information line is for a free-wishing agreement with a law firm, please enter the Firm's Name and Employer Identification Number (EIN). Payce Certification This Billing information into the offer the form's Name and Employer Identification Number (EIN). Payce Certification This Bouidelines that govern what information must be collected by fuldiary for payments made to non-employees and other entities for payments made to non-employees and other entities for payments made to non-employees and other entities for services provided and for purposes of forms you share that: 1 - The number entered as my SSN or EIN is mocret taxpayer identification number: and 2 - 1 and U.S. resident allen, or other U.S. preson (a partnership, corporation, company, or association created or organized in the U.S.) City: State: Zip Code: Synacuse NEW YORK ▼ 13261                                                                                                    | I <b>fo</b> Billin                                                                                                  | g Type:                                                       |                                                                                                    |   |           | S         |
|----------------------------------------------------------------------------------------------------|----------------------------------------------------------------------------------------------------|---------------------------------------------------------------|----------------------------------------------------------------------------------------------------|---|-----------|-----------|
| Image: Second Second Secon | ible billing info records                                                                                           | Self-Employed                                                 |                                                                                                    |   |           | <u>Ca</u> |
| Payee Certification:       This message informs you that the Name and TIN entered are collected pursuant to IRS Guidelines that govern what information must be collected by the judicary for payments made to non-employees and other entities for services provided and for purposes of provided and for purposes of provided this information under penalties of perjury and certify that:       Copy Address from Profile         Name:       Smith, Jones Law Firm       Name:         Services provided and for purposes of ENN information under penalties of perjury and certify that:       Name:       Smith, Jones Law Firm         1 - The number entered as my SSN or ENN information number: and 2 - I am a U.S. dittern, U.S. resident allen, or other U.S. person (a partnership, corporation, company, or association created or organized in the U.S.).       Address 3:         City:       State:       Zip Code:         City:       State:       Zip Code:         Syracuse       NEW YORK       13261                                                                                                    | Information line is for a gargement with a law enter the Firm's Name and dentification Number (EIN).                | Firm<br>Associate<br>Identification Numbe<br>/TIN: 12-3456789 | r:                                                                                                    |   |           |           |
| his message informs you that the<br>lame and TIN entered are collected<br>ursuant to IRS Guidelines that govern<br>that information must be collected by<br>envices provided and for purposes of<br>suing a Form 1099-MISC. You have<br>rovided this information under<br>venalties of perjury and certify that:<br>L- The number entered as my SSN or<br>ENIS my correct taxpayer<br>dentification number: and<br>L- I am U.S. citizen, U.S., resident<br>lien, or other U.S., person (a<br>vartnership, corporation, company, or<br>issociation created or organized in the U. S.).<br>City: State: Zip Code:<br>Syracuse NEW YORK ▼ 13261                                                                                                    | rtification: Con                                                                                                    | firm: 12-3456789                                              |                                                                                                    |   |           |           |
| the judicary for payments made to non-employees and other entities for sources provided and for purposes of sources provided and for purposes of sources of perjury and certify that:       Imith, Jones Law Firm         sources of perjury and certify that:       Imith, Jones Law Firm         1 The number entered as my SSN or       Phone:         TN is my correct taxpayer addition number:       and         2 I am a U.S. citizen, U.S. resident allen, or other U.S. person (a pastheriship, corporation, company, or association created or organized in the U.S.).       Address 1:         123 Main Street       Address 3:         J.S. or under the laws in the U.S.).       City:       State:         City:       State:       Zip Code:         Syracuse       NEW YORK       13261                                                                                                    | ge informs you that the<br>TIN entered are collected<br>> IRS Guidelines that govern<br>nation must be collected by | Copy Address from Profile                                     |                                                                                                    |   |           |           |
| Non-employees and other entities for<br>sisking a Form 1099-MISC. You have<br>provided this information under<br>provided this information under<br>provided this information under<br>provided this information under<br>provided this information under<br>provided this information under<br>entitication number: and<br>2-1 am U.S. citizen, U.S. resident<br>allen, or other U.S. person (a<br>partnership, corporation, company, or<br>association created or organized in the U.S.).       Smith, Jones Law Firm         Mith, Jones Law Firm       Phone:       Fax:         315-555-2222       Address 1:         123 Main Street       Address 2:         Address 3:       Address 3:         J.S. or under the laws in the U.S.).       City:       State:       Zip Code:         Syracuse       NEW YORK       13261                                                                                                    | y for payments made to Nam                                                                                          | Name:                                                         |                                                                                                    |   |           |           |
| ssuing a Form 1099-MISC. You have<br>rovided this information under<br>benaties of perjury and certify that:<br>1 - The number entered as my SSN or<br>IN is my correct taxpayer<br>definition number: and<br>2 - I am U.S. citizen, U.S. resident<br>isen, or other U.S. person (a<br>partnership, corporation, company, or<br>association created or organized in the<br>J.S. or under the laws in the U. S.).<br>City: State: Zip Code:<br>Syracuse NEW YORK I 13261                                                                                                    | ovided and for purposes of                                                                                          | th, Jones Law Firm                                            |                                                                                                    |   |           |           |
| benalties of perjury and certify that:<br>1 - The number entered as my SSN of<br>INIs my correct taxpayer<br>dentification number: and<br>2 - I am a U.S. citizen, U.S. resident<br>lien, or other U.S. person (a<br>partnership, corporation, company, or<br>association created or organized in the<br>J.S. or under the laws in the U.S.).<br>City: State: Zip Code:<br>Syracuse NEW YORK ▼ 13261                                                                                                    | orm 1099-MISC. You have Photosis information under Photosis                                                         | ne:                                                           | Fax:                                                                                                    |   |           |           |
| I - Ine number entered as my SSN or<br>SIN ismy correct taxpayer<br>dentification number: and<br>2 - I am a U.S. citizent<br>lag.n or other U.S. person (a<br>partnership, corporation, company, or<br>association created or organized in the<br>J.S. or under the laws in the U.S.).<br>Address 3:<br>City: State: Zip Code:<br>Syracuse NEW YORK ▼ 13261                                                                                                    | f perjury and certify that: 315                                                                                     | 5-555-2222                                                    |                                                                                                    |   |           |           |
| Interfaction number: and<br>-1 am a U.S. resident<br>lien, or other U.S. person (a<br>arthership, corporation, company, or<br>sociation created or organized in the<br>I.S. or under the laws in the U. S.).       123 Main Street<br>Address 2:<br>Address 3:<br>City:         City:       State:       Zip Code:         Syracuse       NEW YORK       13261                                                                                                    | orrect taxpayer Add                                                                                                 | ress 1:                                                       |                                                                                                    |   |           |           |
| lien, or other U.S. person (a<br>arthership, corporation, company, or<br>J.S. or under the laws in the U. S.).<br>Address 3:<br>City: State: Zip Code:<br>Syracuse NEW YORK ▼ 13261                                                                                                    | I.S. citizen, U.S. resident 123                                                                                     | 123 Main Street                                               |                                                                                                    |   |           |           |
| Address 3:<br>J.S. or under the laws in the U. S.).<br>Address 3:<br>City: State: Zip Code:<br>Syracuse NEW YORK 13261                                                                                                    | her U.S. person (a Add                                                                                              | Address 2:                                                    |                                                                                                    |   |           |           |
| City: State: Zip Code:<br>Syracuse NEW YORK 		13261                                                                                                    | corporation, company, or<br>created or organized in the<br>ler the laws in the U. S.).                              | Address 3:                                                    |                                                                                                    |   |           |           |
| Syracuse NEW YORK    I3261                                                                                                    | City                                                                                                    | :                                                             | State:                                                                                                    |   | Zip Code: |           |
| Country                                                                                                    | Syr                                                                                                    | acuse                                                         | NEW YORK                                                                                                    | • | 13261     |           |
| Country:                                                                                                    | Cou                                                                                                    | ntry:                                                         | <ul> <li>Specification that an increased With a second second s</li></ul> |   |           |           |

- 6. Scroll back to the top of your screen. Click logout to exit eVoucher (top left corner).
- 7. Log back into eVoucher with your Login and new password.

You will now be at the eVoucher Landing Page / Home Screen.

| Appointments' List  | Displays pending appointments.                                                                             |
|---------------------|----------------------------------------------------------------------------------------------------|
| My Active Documents | Displays vouchers or documents that you are currently working on or have been submitted for your approval. |

| My Submitted Documents          | Displays vouchers for documents that you have completed or<br>approved and have been submitted to the court.<br>To review the voucher - click on the voucher number<br>(i.e. 0206.0000043)                                                                                                    |
|---------------------------------|----------------------------------------------------------------------------------------------------|
| Closed Documents                | Displays vouchers or documents that have been approved or paid<br>by the court. Closed vouchers will be displayed only for your<br>active appointments. When your appointment has been closed, the<br>vouchers associated with the closed voucher will not display on<br>your landing page. You will be able to view the removed<br>vouchers by searching for the appointment and then selecting the<br>voucher you want. |
| Hy Proposed Assignments         | Displays proposed appointments, generated by the court via e-<br>mail. Select to review and accept.                                                                                                    |
| My Service Provider's Documents | Displays documents relative to Experts (CJA-21s & CJA24s)                                                                                                    |

\* Payments will be mailed from the U.S. Treasury to the address listed in the attorney's profile and W2s will be issued under the SSN/EIN as it appears in the Profile.

NYND Getting Started May 9, 2024